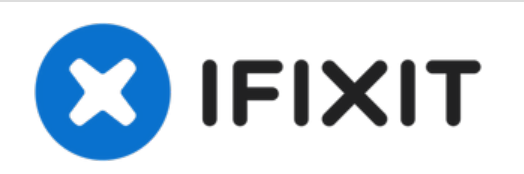

# MacBook Air 13" Mid 2013 Montaje de la pantalla

Utilice esta guía para reemplazar el ensamblaje...

Escrito por: Walter Galan

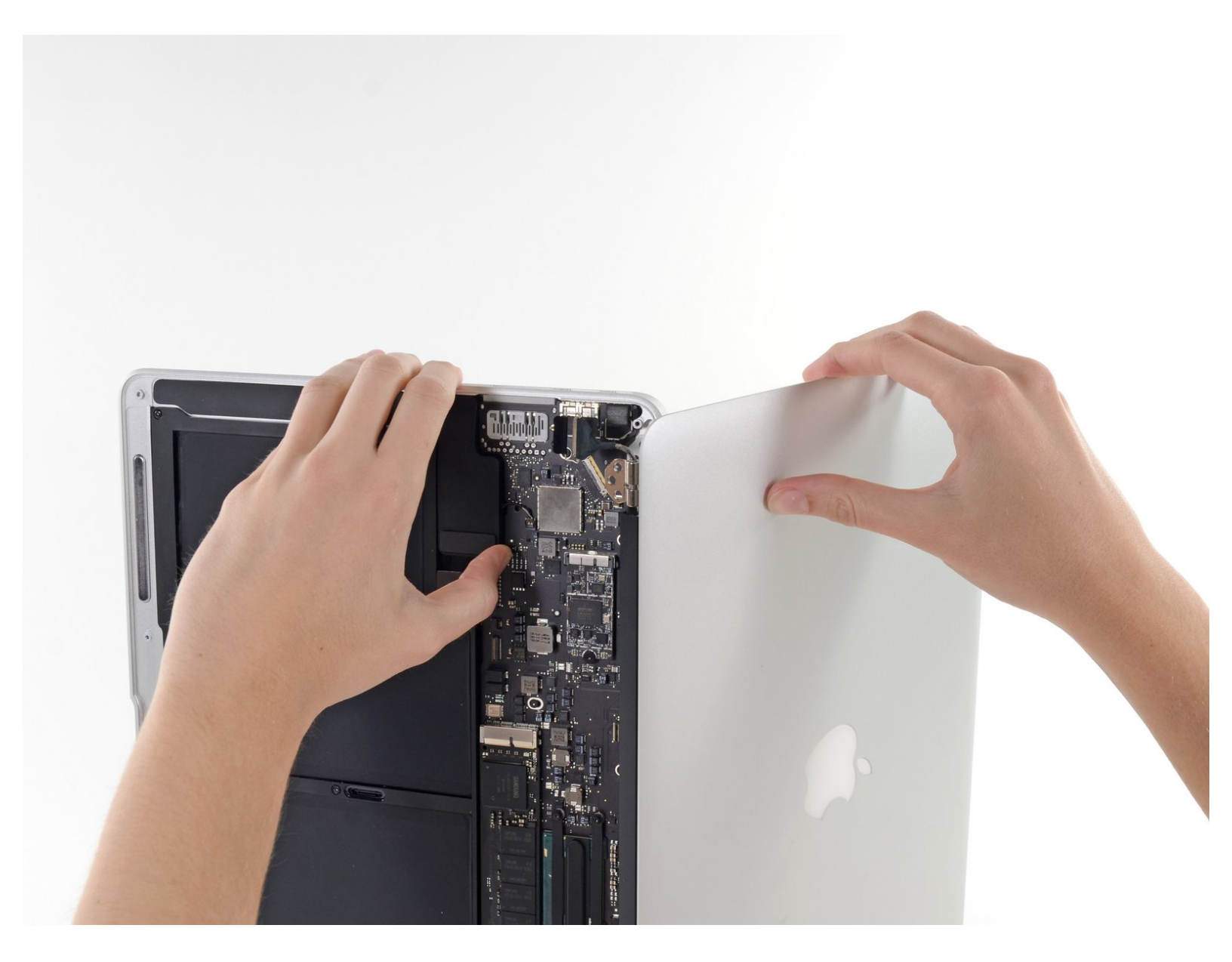

# **INTRODUCCIÓN**

Utilice esta guía para reemplazar el ensamblaje de la pantalla.

# **HERRAMIENTAS:**

 P5 Pentalobe Screwdriver Retina MacBook Pro and Air (1)

- T5 Torx Screwdriver (1)
- TR8 Torx Security Screwdriver (1)
- Spudger (1)

# **PARTES**:

MacBook Air 13" (Mid 2013 to 2017)
Display Assembly (1)

#### Paso 1 — Cubierta inferior

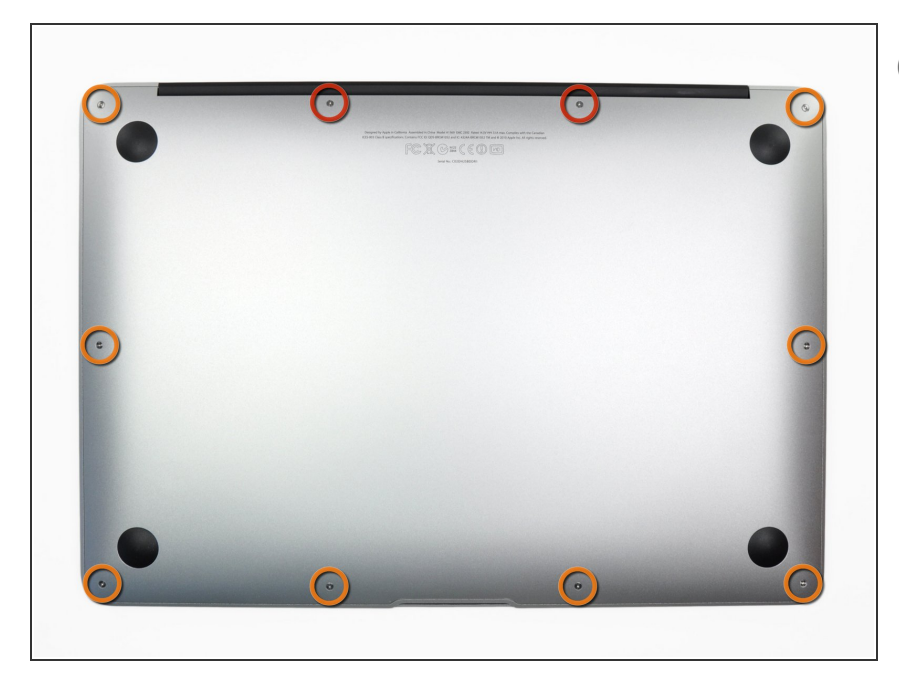

- Antes de continuar, apaga tu MacBook. Cierra la pantalla y colócala en una superficie suave con la parte superior hacia abajo.
  - Usa un destornillador <u>P5 Pentalobe</u> para quitar los diez tornillos que sujetan la carcasa. Los tornillos tienen las siguientes medidas:
    - Dos tornillos Pentalobe P5 de 9 mm
  - Ocho tornillos Pentalobe P5 de 2,6 mm

#### Paso 2

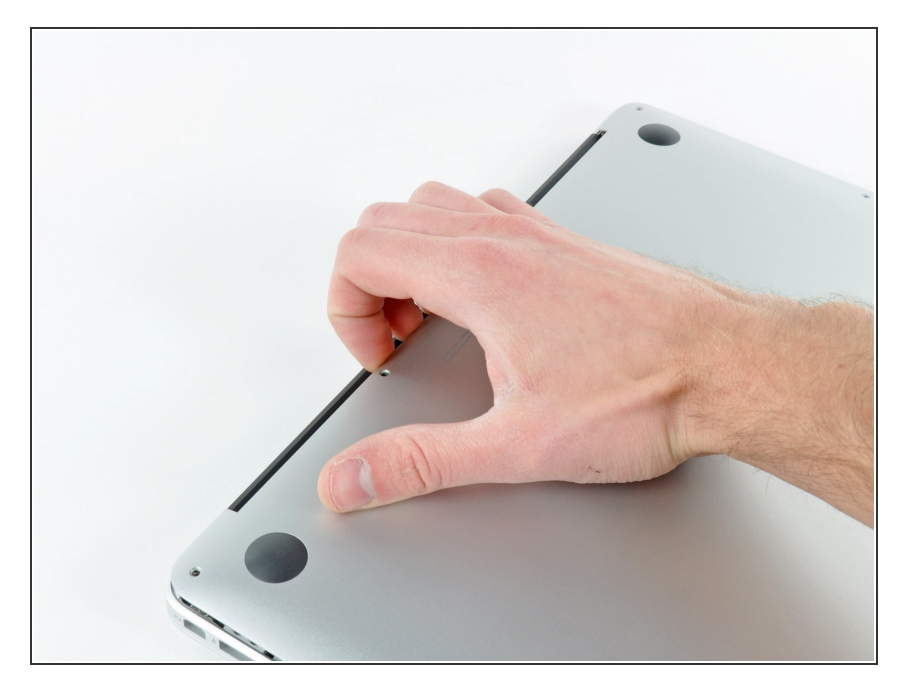

- Introduce tus dedos entre la pantalla y la carcasa y tira hacia arriba para separar la carcasa.
- Retira la carcasa inferior y déjala a un lado.

#### Paso 3 — Conector de Batería

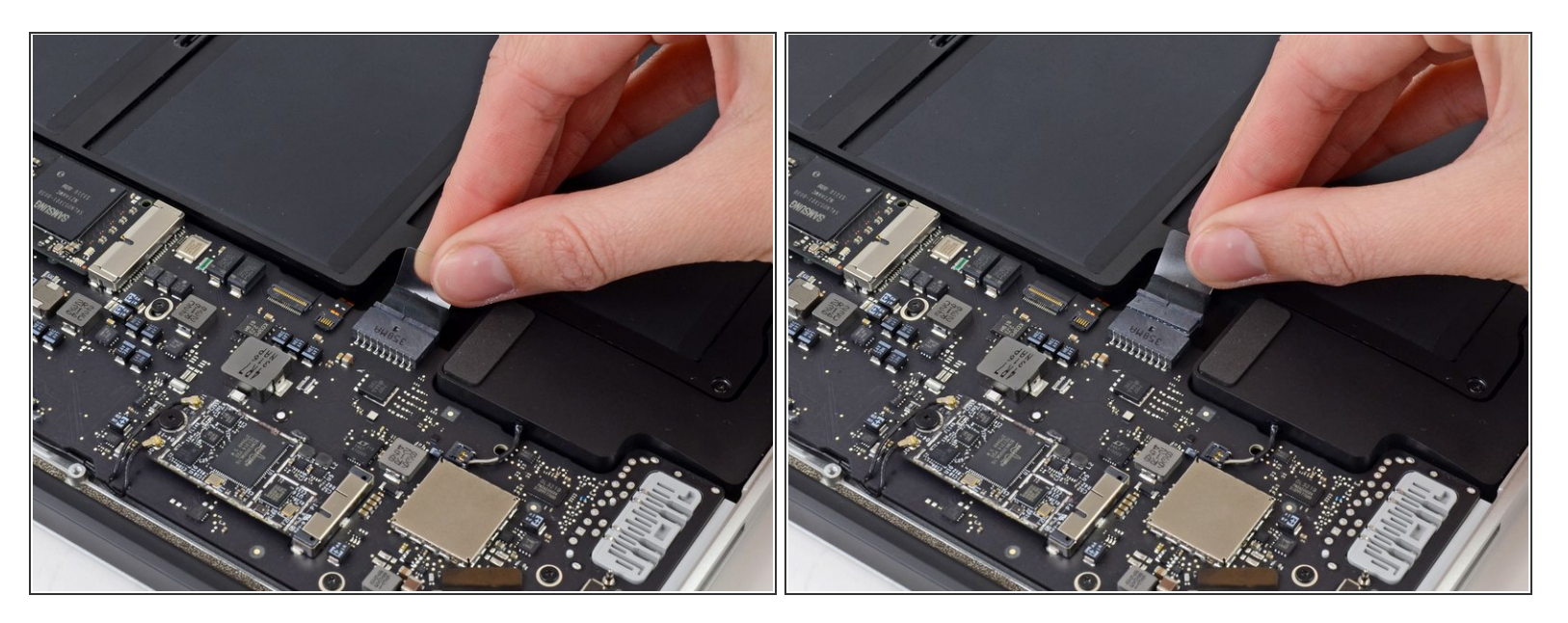

- Para asegurar que todo está sin corriente eléctrica y no encenderlo mientras estemos trabajando, es recomendable que desconectes la batería.
- Coge la lengüeta de plástico transparente que está unida al conector de la batería y tira de ella en paralelo a la placa hacia el borde delantero del ordenador.

No levantes el conector hacia arriba mientras lo desconectas, o te arriesgas a dañar el zócalo del conector.

## Paso 4 — Cable de entrada/salida de la tarjeta

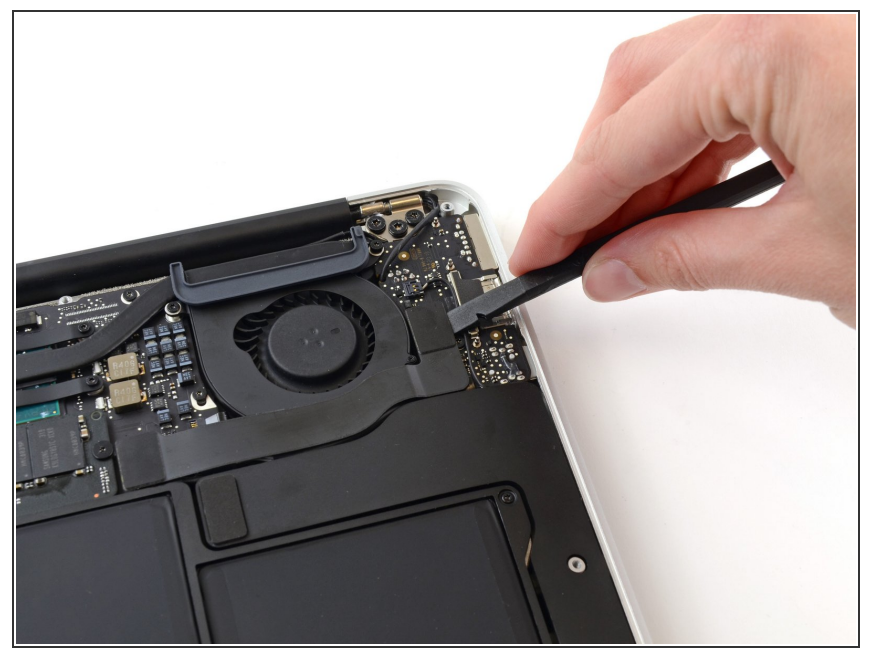

 Usa la esquina de un spudger para hacer palanca en el conector de entrada/salida de la tarjeta fuera de su soporte.

## Paso 5

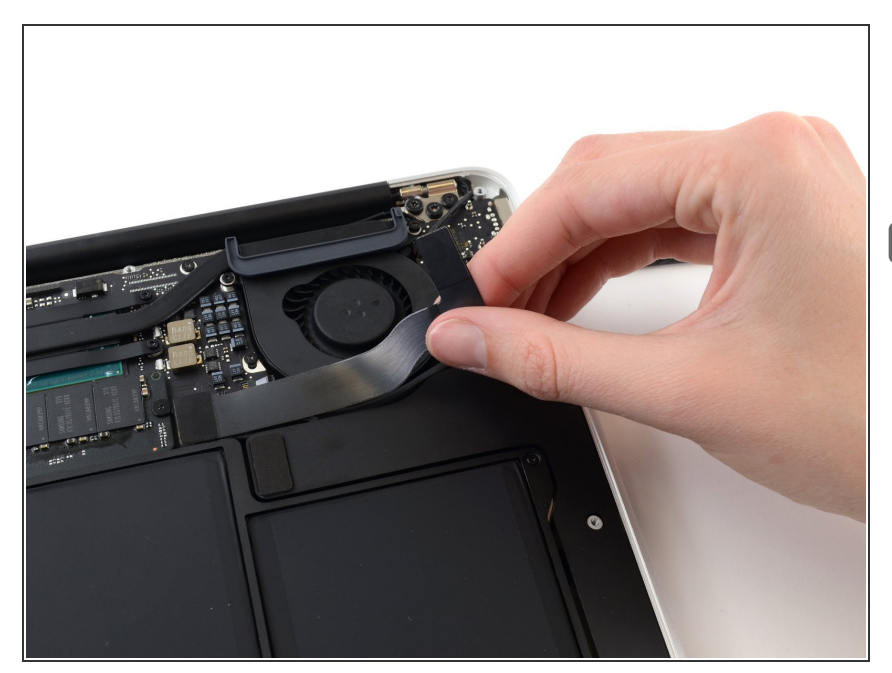

- Con cuidado desprende el cable del adhesivo asegurándolo encima del ventilador.
- Durante el reensamble asegúrate de que este cable está en la orientación correcta. Se puede conectar de manera reversa, pero la laptop no arrancará.

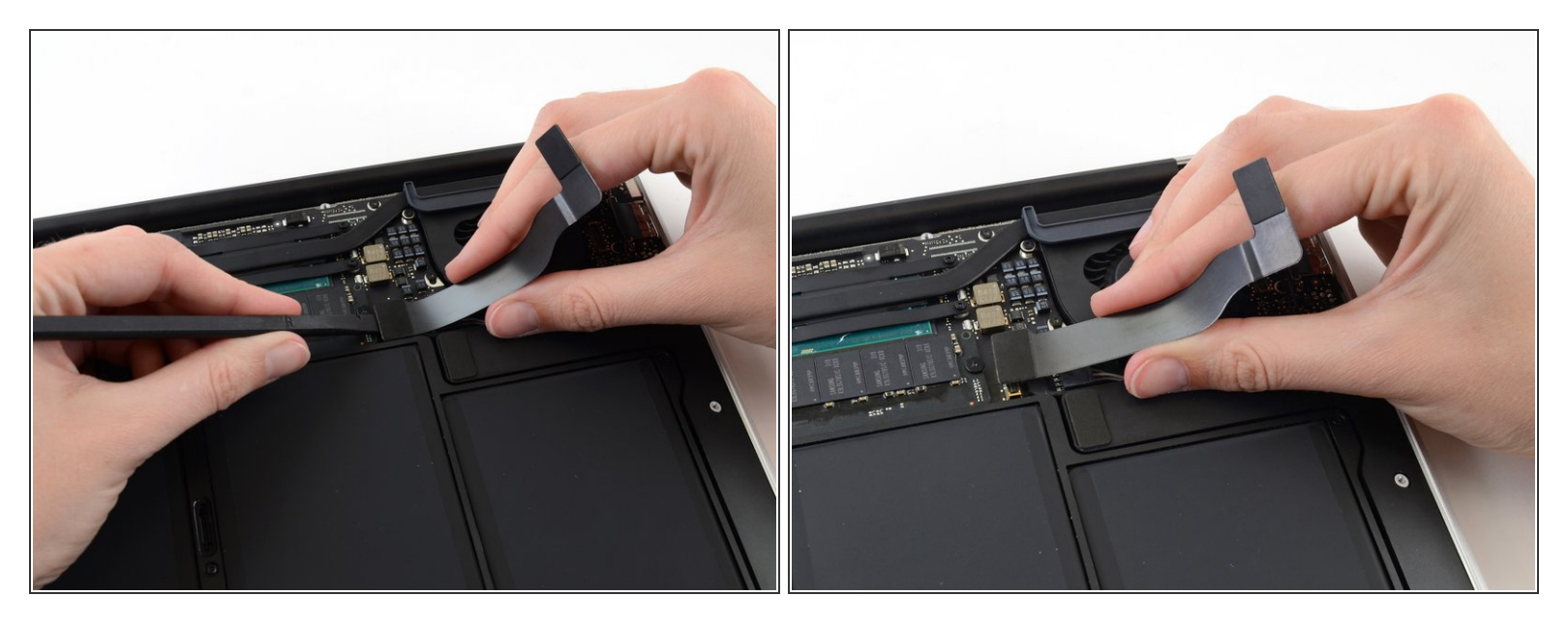

A El siguiente conector tiene un soporte especial profundo. Ten cuidado al desconectarlo.

- Al jalar de manera cuidadosa el cable de entrada/salida hacia arriba de su conexión de la tarjeta lógica, usa la esquina de una espátula para hacer palanca en los lugares alternativos del conector para ayudar a retirar el cable fuera de su soporte.
- Remueve el cable de entrada/salida.

# Paso 7 — Ventilador

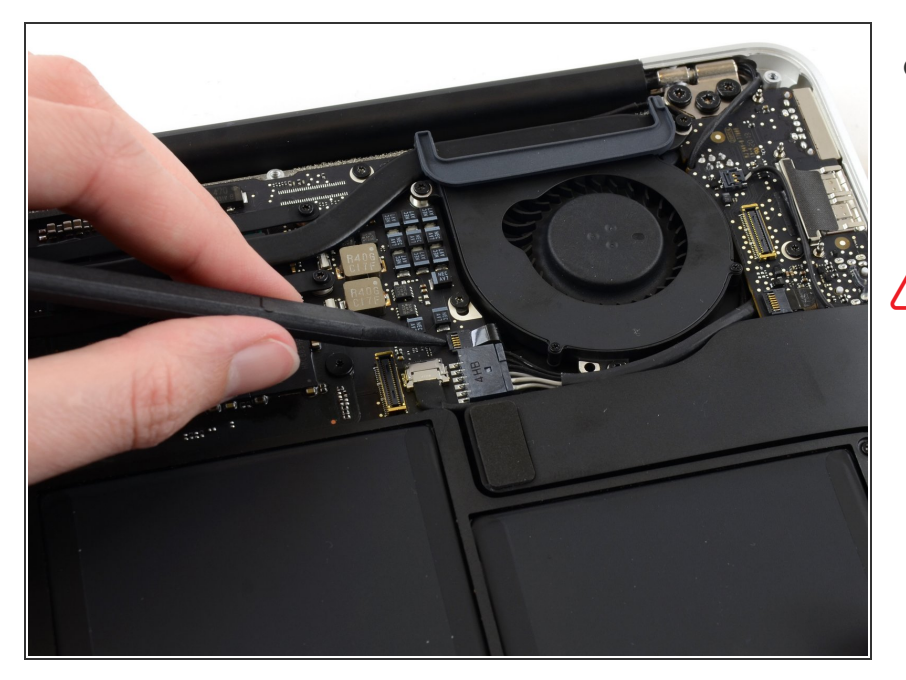

- Usa la punta de un spudger para levantar con cuidado la solapa de retención en el enchufe ZIF del cable del ventilador.
- Asegúrate de hacer palanca en la solapa de retención con bisagras, **no** en el enchufe en sí.

## Paso 8

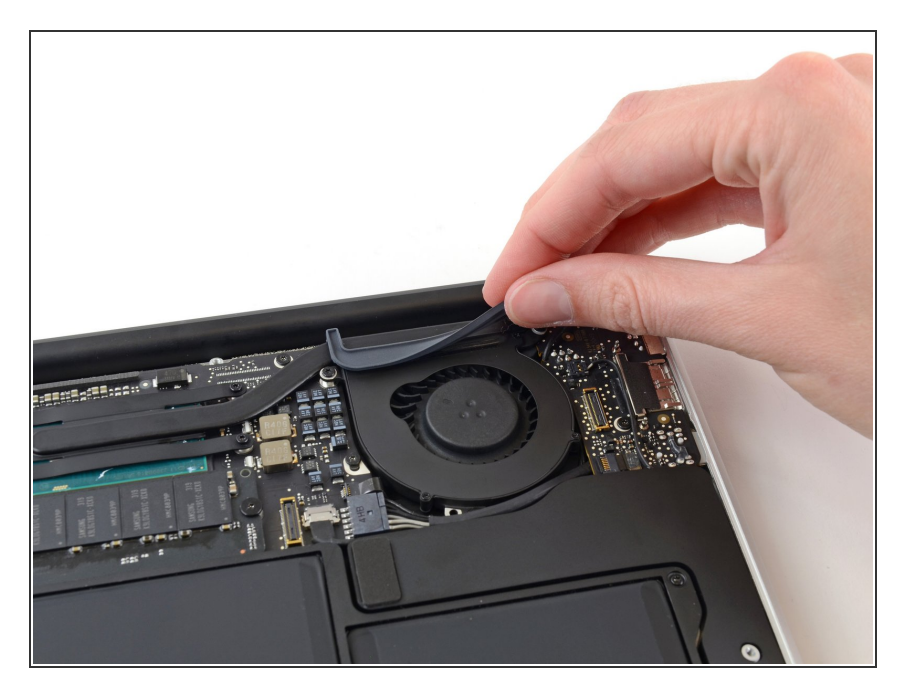

 Despega la junta de goma del adhesivo en la parte superior del ventilador.

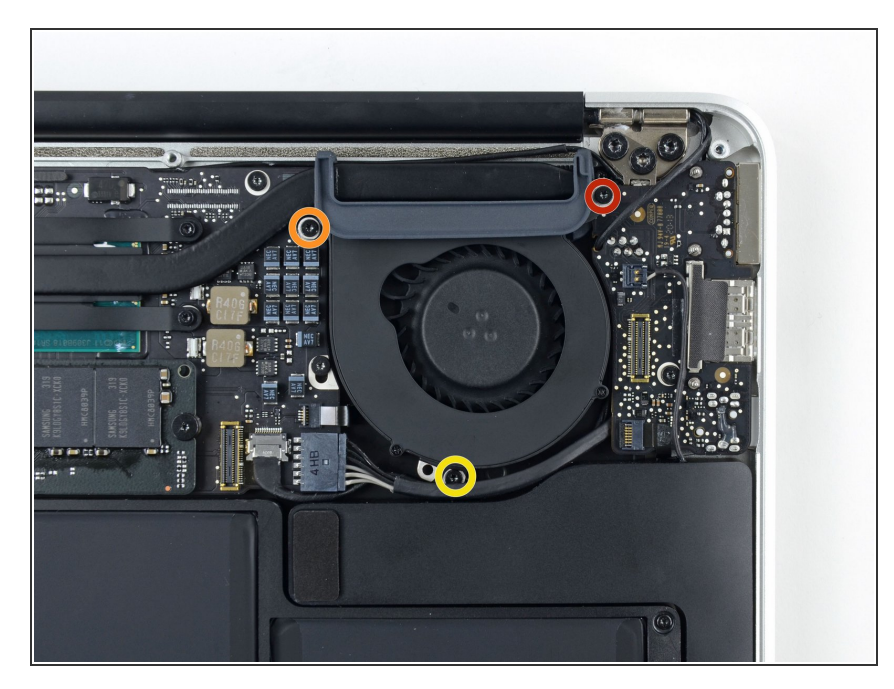

- Retira los siguientes tres tornillos que sujetan el ventilador a la carcasa superior:
  - Un tornillo Torx T5 de 3,6 mm
  - Un tornillo Torx T5 de 2,7 mm
  - Un tornillo Torx T5 de 3,6 mm con cabeza corta

#### Paso 10

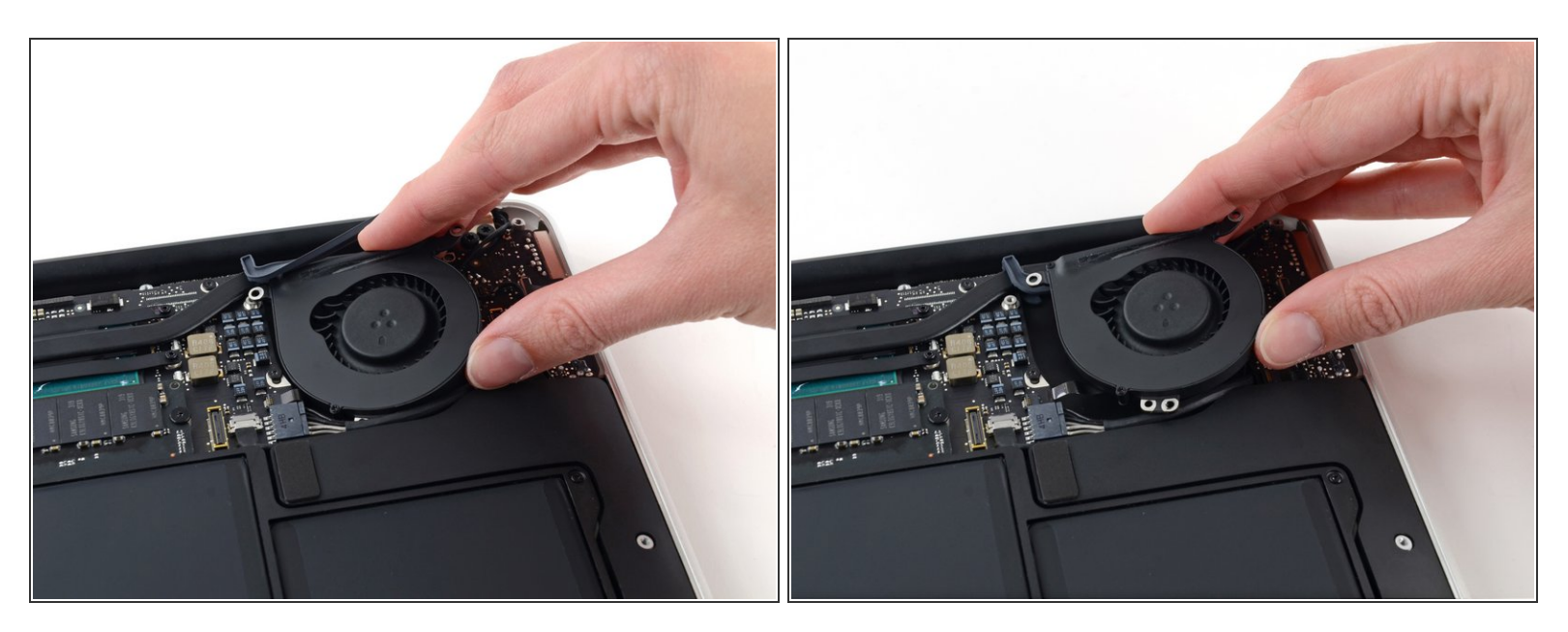

- Levanta el ventilador desde el lado de la placa de E/S y sácalo de la carcasa superior.
- Al quitar el ventilador, también se desconectará el cable plano del ventilador. Ten cuidado de no engancharlo.

## Paso 11 — Placa de E/S

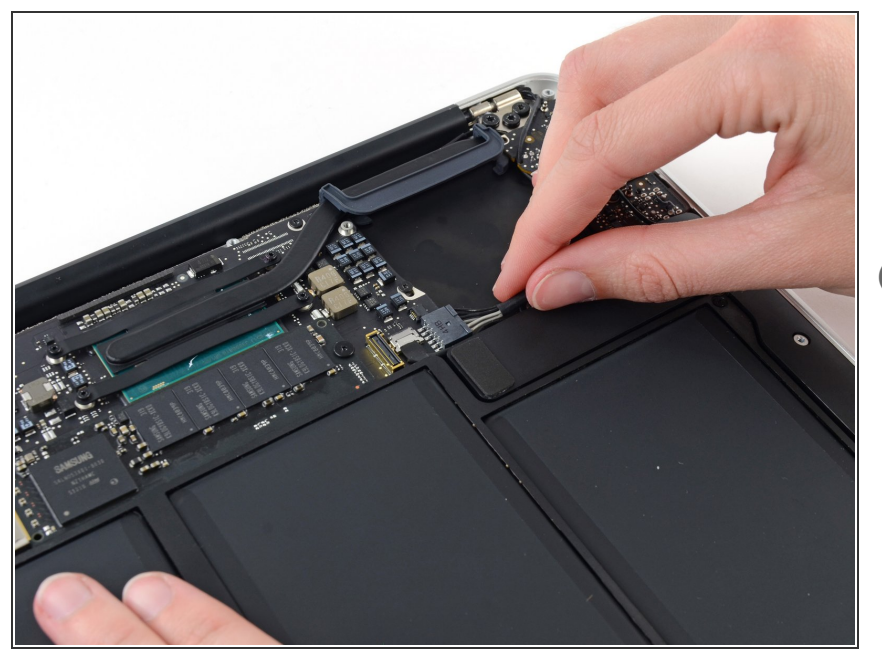

- Desconecta la placa de E/S tirando del cable de alimentación para sacarlo de su zócalo en la placa lógica.
- Tira del cable paralelo a la cara de la placa lógica hacia el borde derecho del Air.

# Paso 12

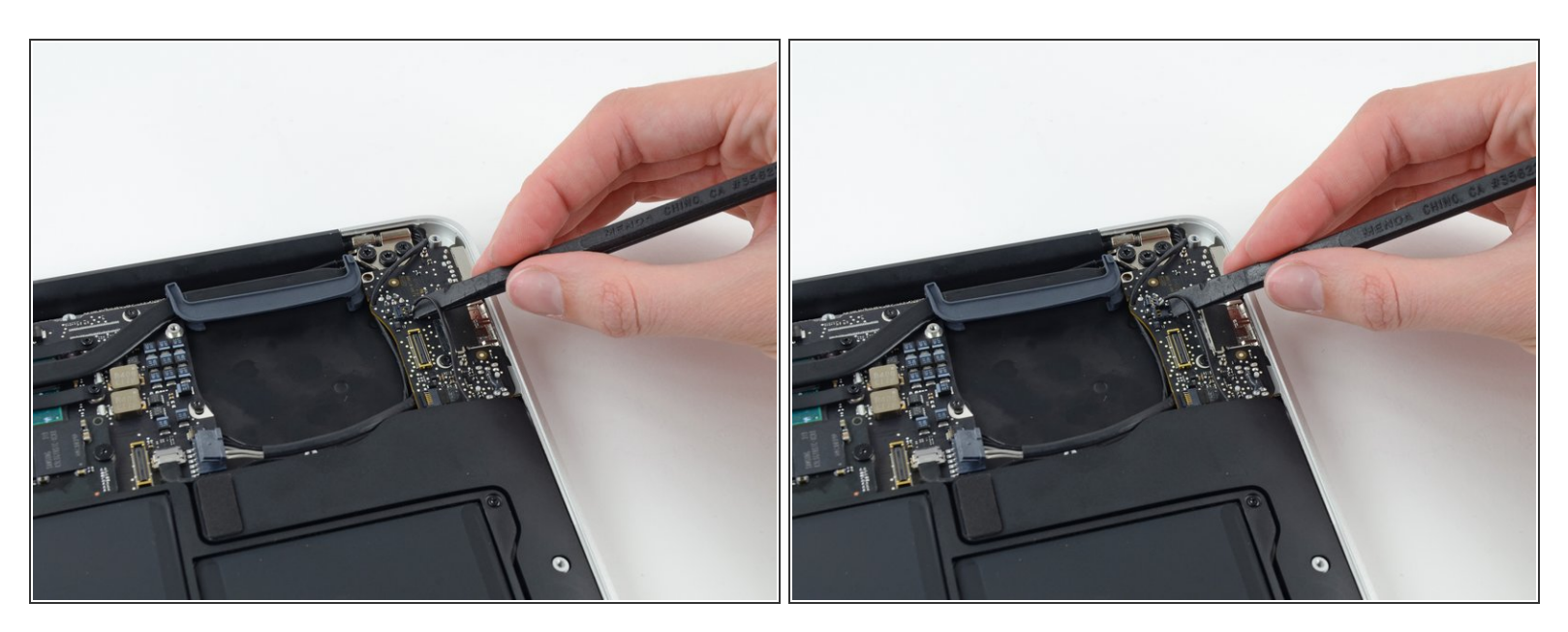

- Usa el extremo plano de un spudger para levantar el conector del cable del altavoz izquierdo y sacarlo de su zócalo en la placa de E/S.
- (i) Haz palanca desde debajo de los cables.

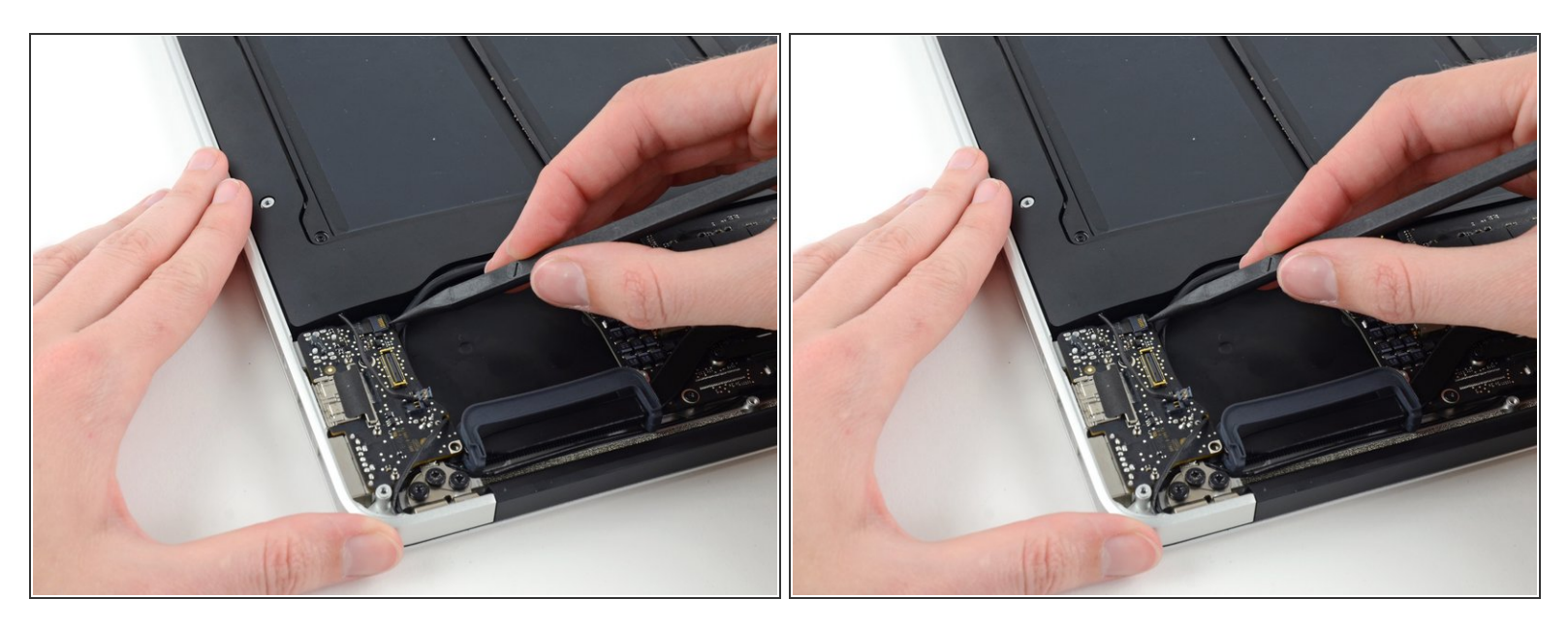

 Usa la punta de un spudger para levantar con cuidado la solapa de retención en el conector ZIF del cable plano del micrófono.

Asegúrate de levantar la solapa de retención, no el enchufe en sí.

# Paso 14

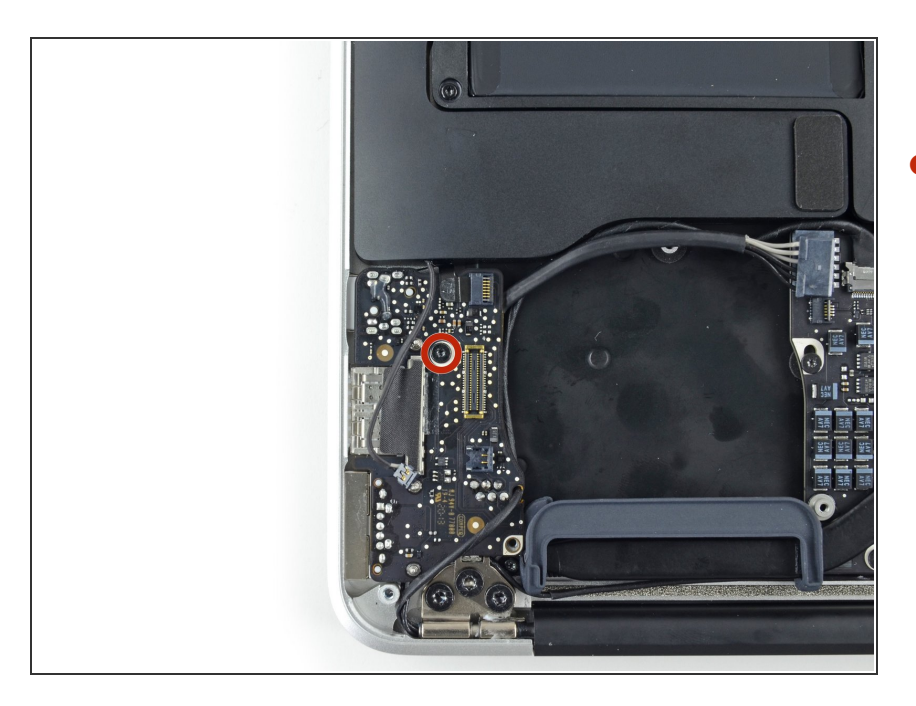

 Retira el único tornillo Torx T5 de 3,6 mm que sujeta la placa de E/S a la carcasa superior.

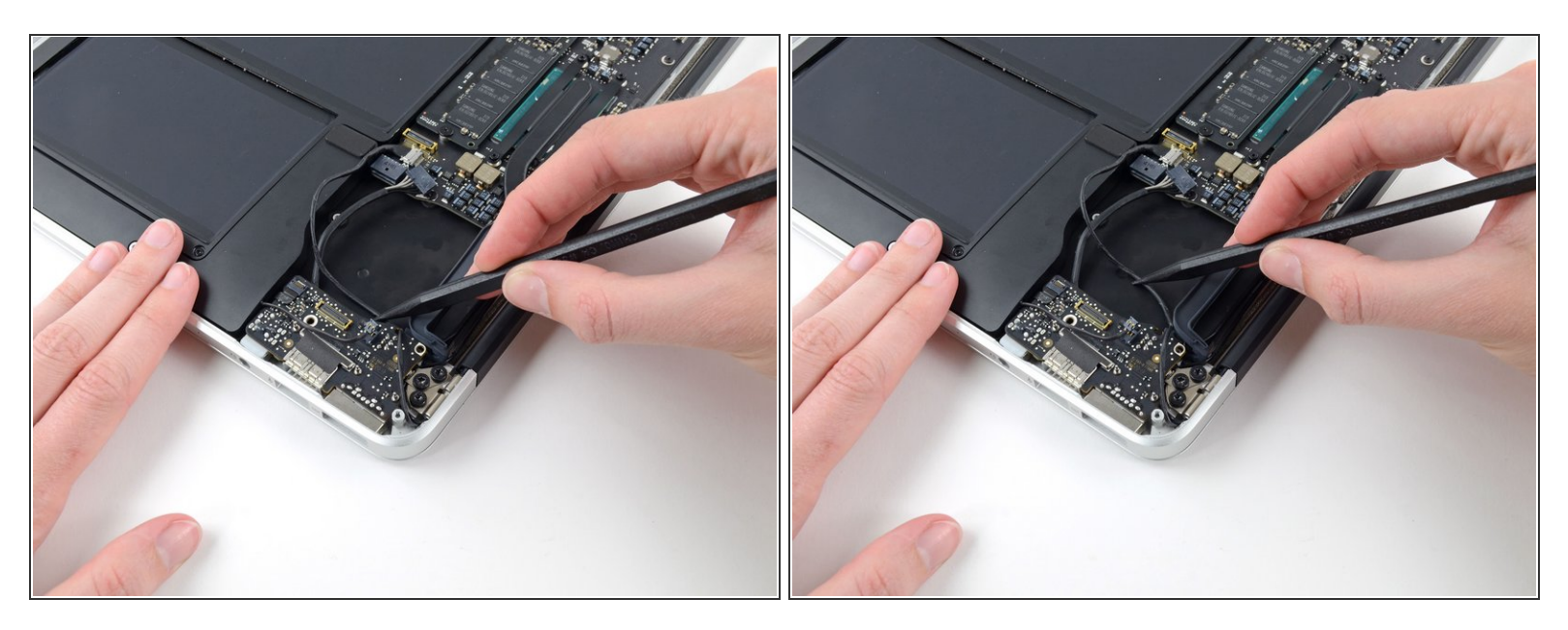

 Con cuidado, desvía el cable de la cámara de su muesca en la placa de E/S y empújalo para que no estorbe con la punta de un spudger.

# Paso 16

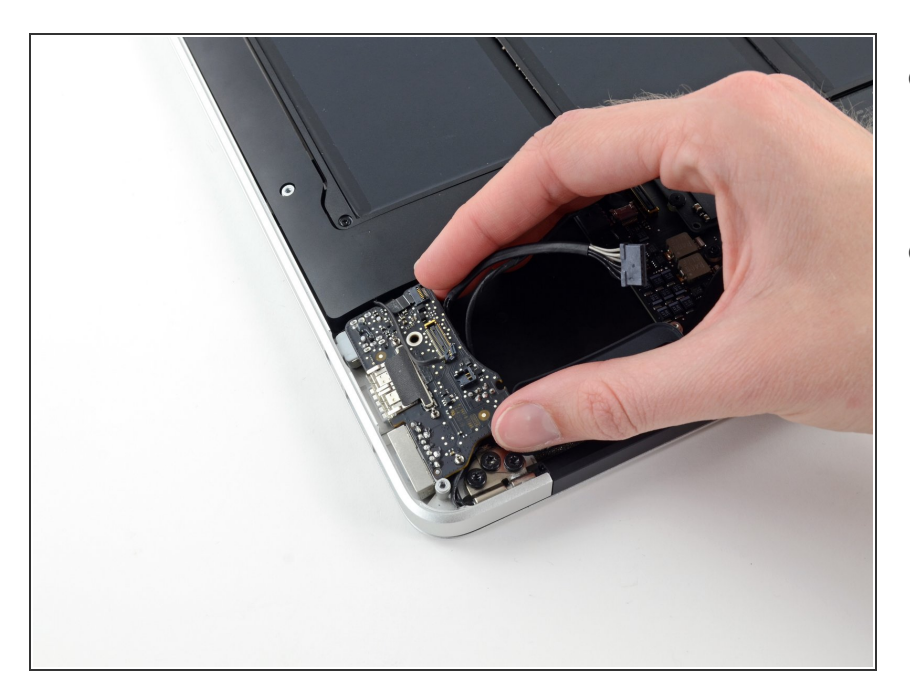

- Levanta la placa de E/S desde el lado de la placa lógica y sácala de la carcasa superior.
- Al quitar la placa de E/S también se desconectará el cable plano del micrófono. Ten cuidado de no engancharlo.

# Paso 17 — Montaje de la pantalla

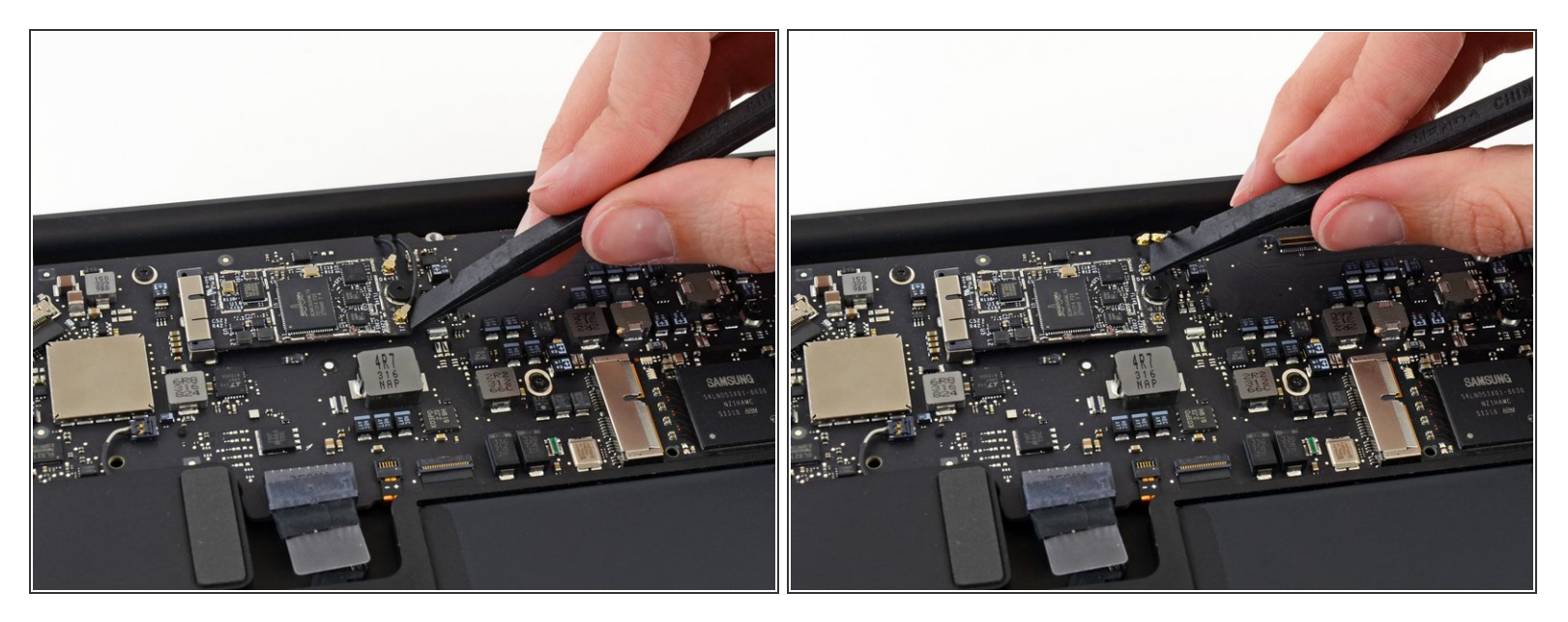

 Utilice el extremo plano de un spudger para levantar cada uno de los conectores de antena desde sus tomas en la tarjeta AirPort / Bluetooth.

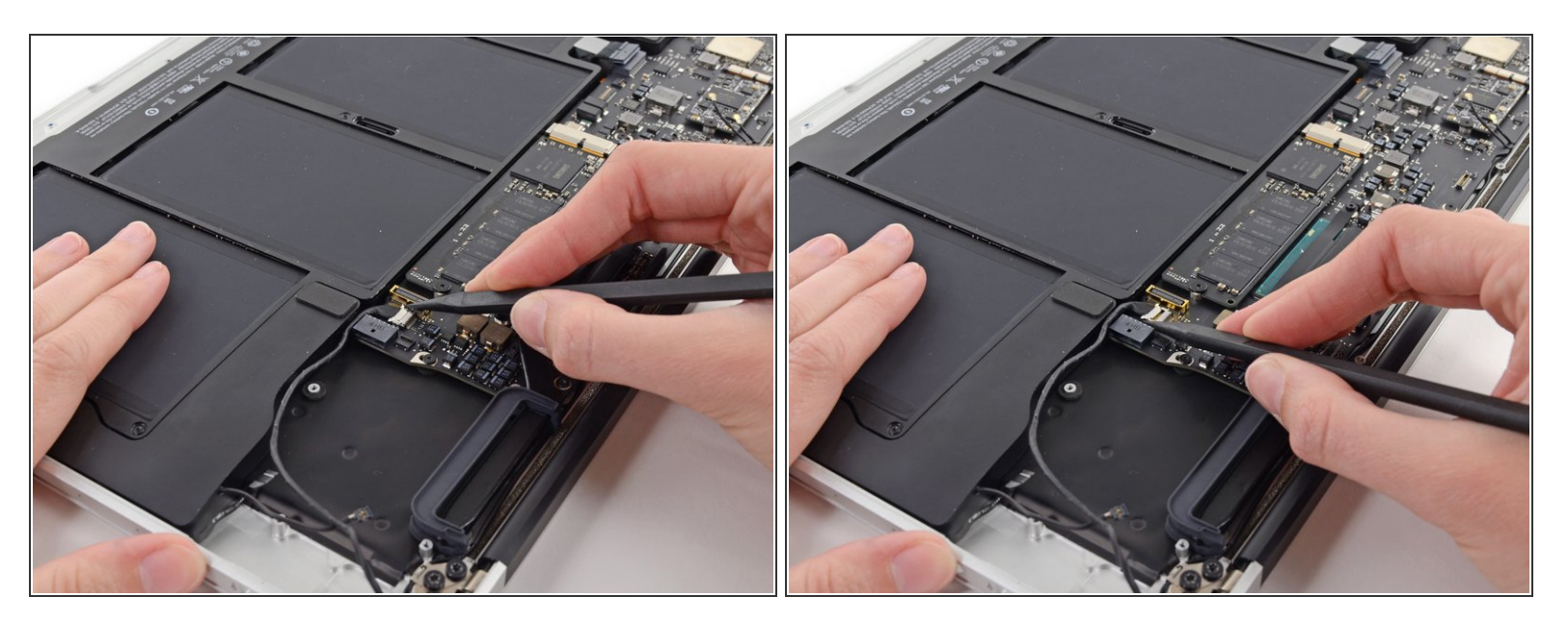

- Desconecte el conector del cable de la cámara con la punta de un spudger
- Empuje primero en un lado del conector, luego en el otro lado para cuidadosamente "caminar" fuera de su toma.
- Tire del cable de la cámara paralelamente a la cara de la placa de E / S hacia el borde frontal del aire para desconectarlo de su toma de corriente.
- No levante hacia arriba este cable mientras lo desconecta, ya que su enchufe puede romper la placa lógica.

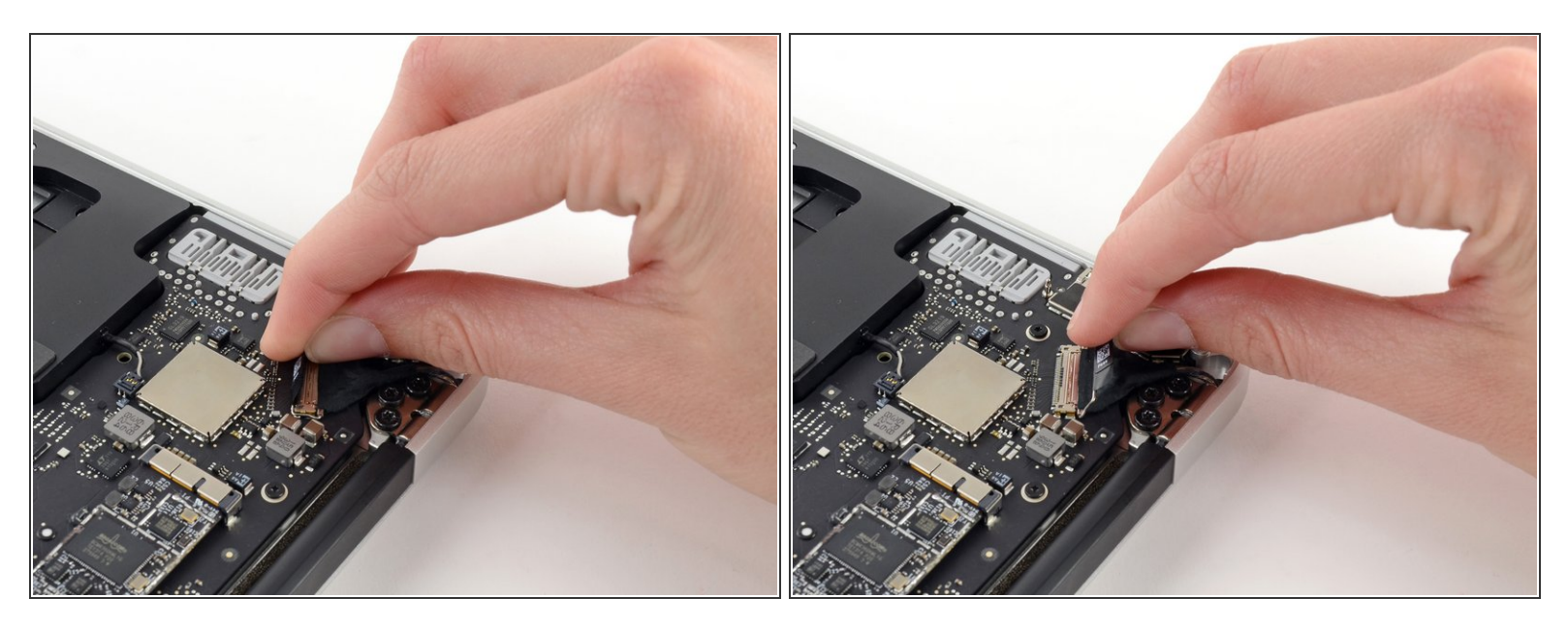

• Tire de la lengüeta de plástico en el conector del cable de datos de la pantalla para desbloquearlo.

## Paso 20

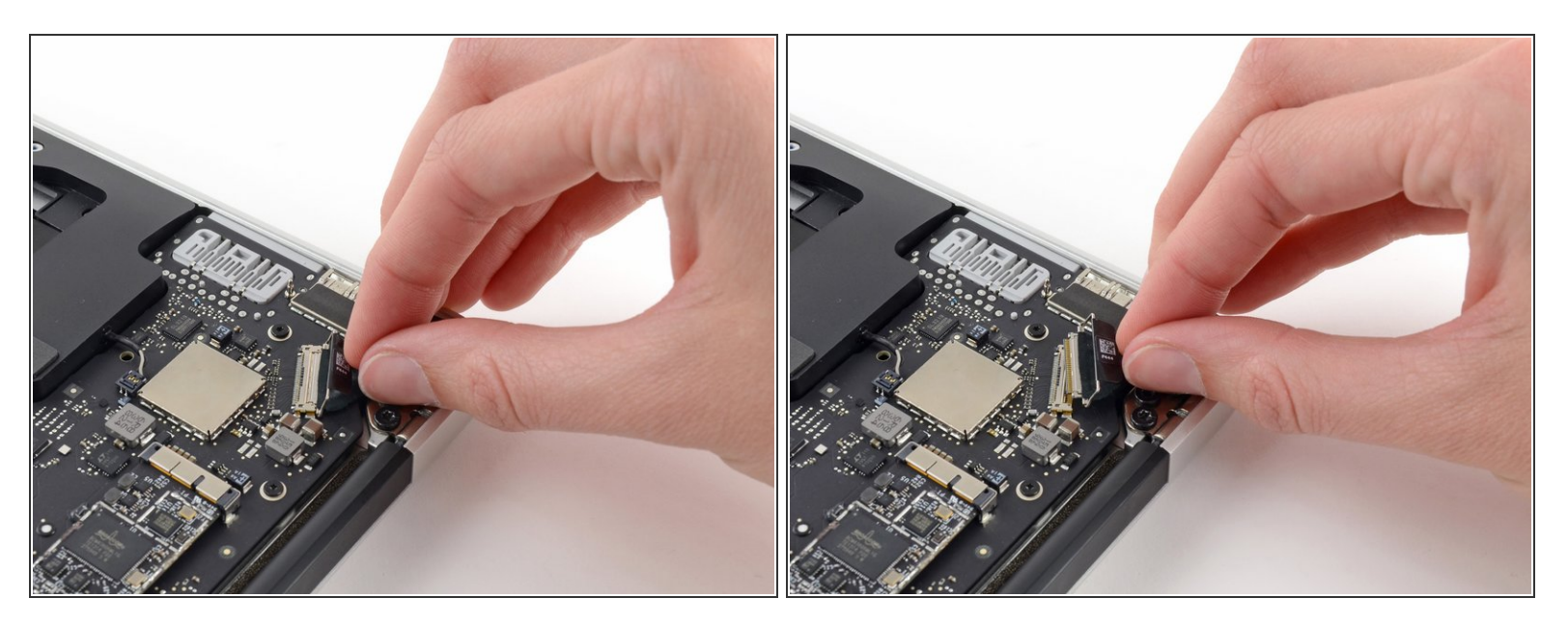

Tire del conector del cable de datos de la pantalla directamente de su toma.

Asegúrese de tirar del conector paralelo a la placa lógica, no levante hacia arriba desde su toma.

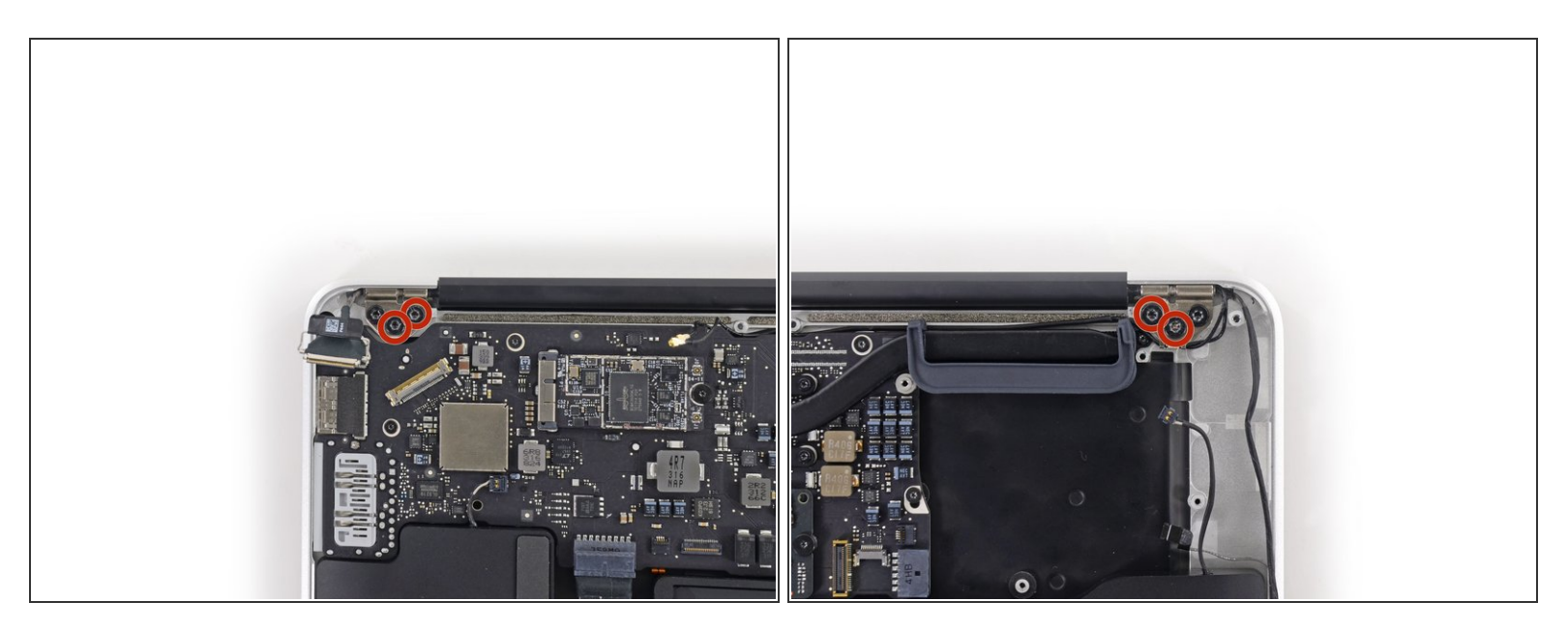

- Quite los tornillos Torx de 4,9 mm T8 internos (dos de cada lado) asegurando las bisagras de la pantalla derecha e izquierda a la parte superior.
- (i) Dejar los tornillos externos en su lugar por ahora ayudará en el desmontaje.

# Paso 22

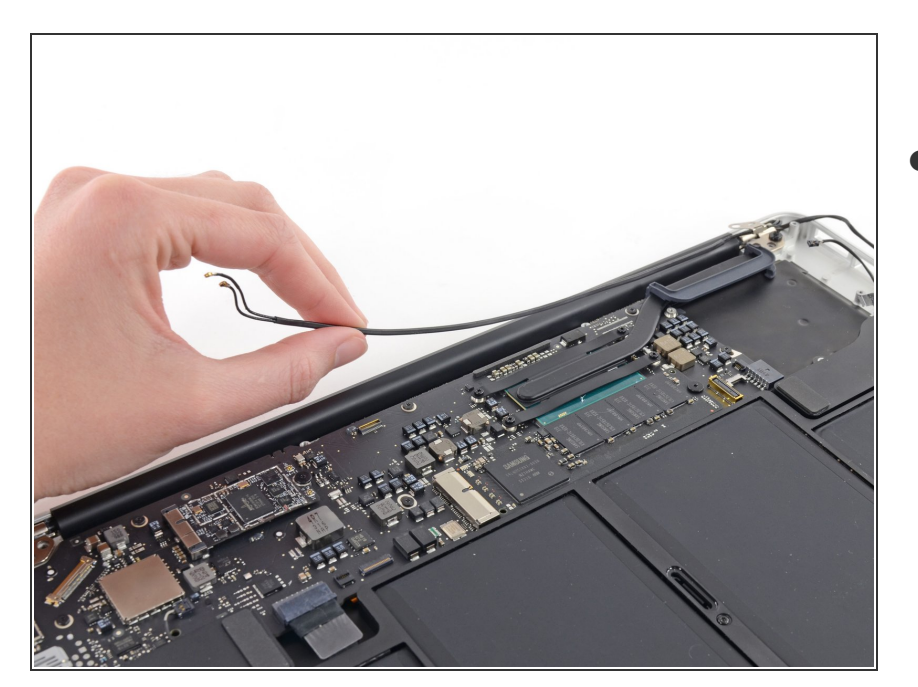

Saque suavemente los cables de la antena fuera del canal cortado en la parte superior.

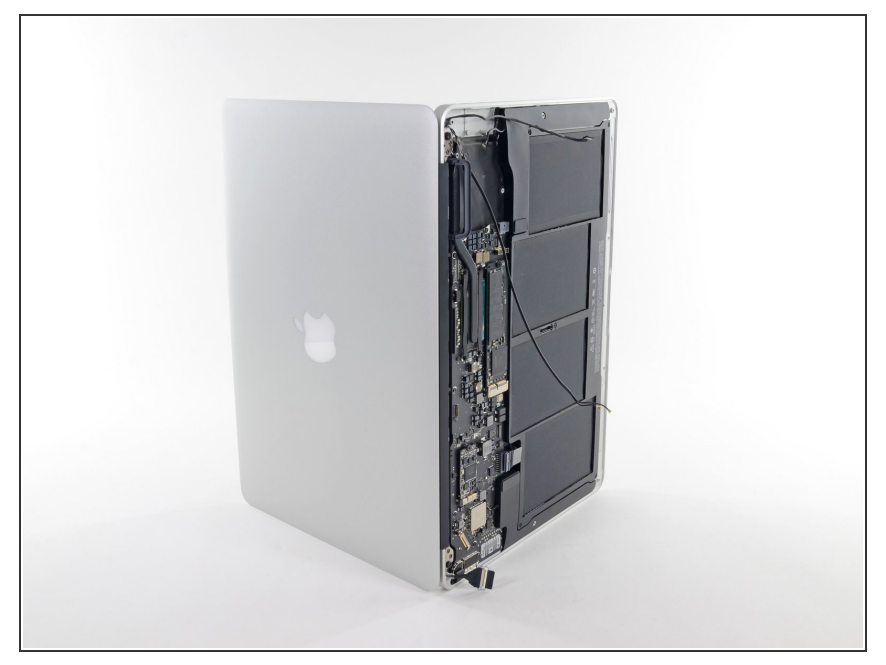

 Abra la pantalla de modo que quede perpendicular a la mayúscula y colóquela sobre una mesa como se muestra.

# Paso 24

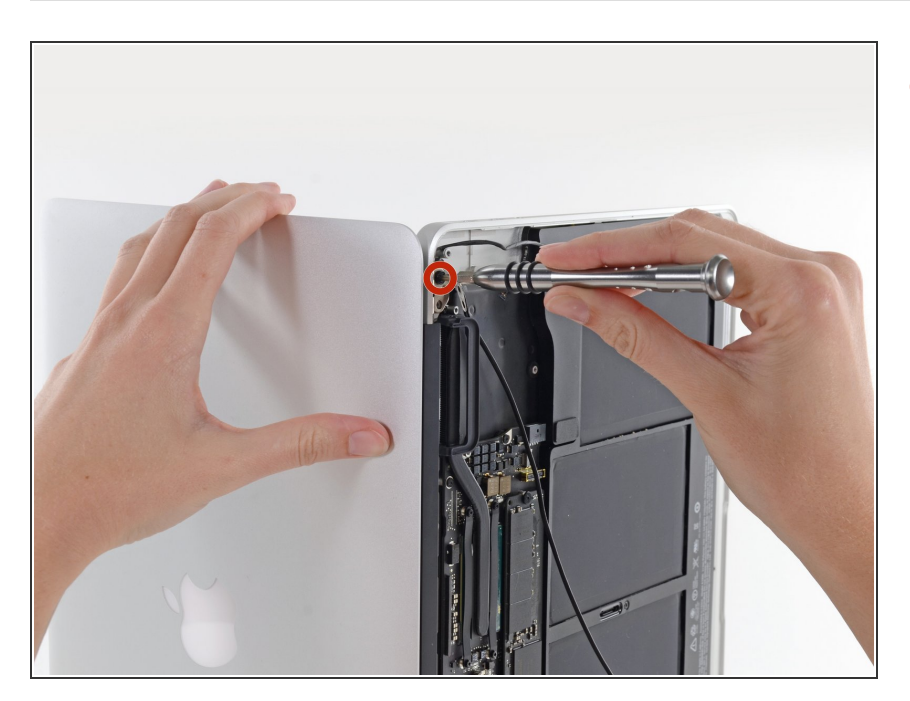

 Mientras mantiene firme el aire, retire el tornillo Torx T8 de 4,9 mm del soporte izquierdo de la pantalla.

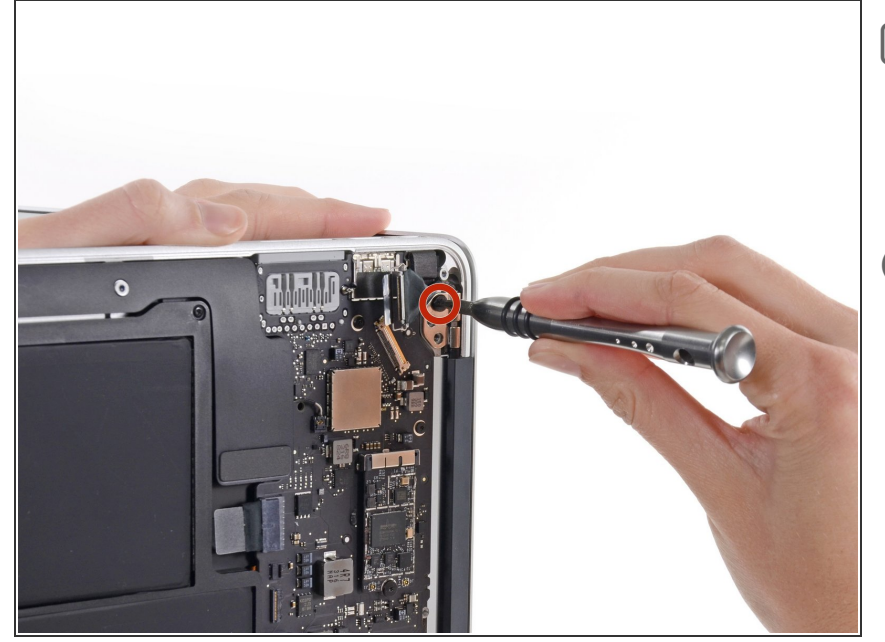

- Gire la computadora hacia su borde opuesto para que el tornillo de la pantalla derecha sea ahora fácilmente accesible.
- Antes de retirar el último tornillo de la pantalla, asegúrese de mantener la pantalla y la mayúscula firmes con la otra mano. Si no lo hace puede permitir que los componentes caigan sobre la mesa, causando daños potencialmente costosos.
  - Quite el último tornillo Torx T8 de 4,9 mm que fija la pantalla a la parte superior.

#### Paso 26

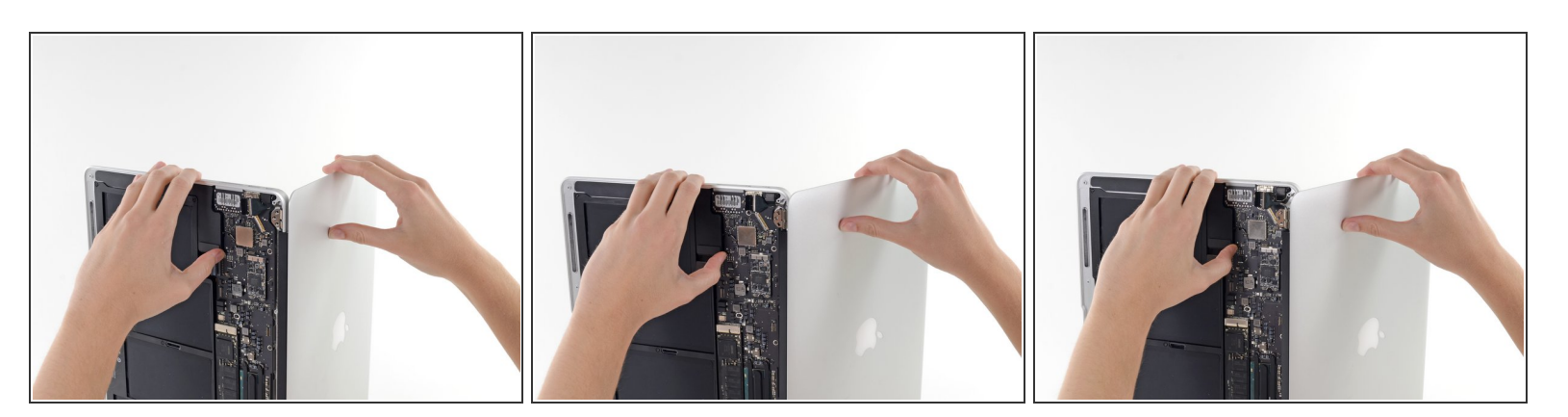

- Abra ligeramente el aire para dejar espacio para que las bisagras salgan de sus muescas.
- Empuje la caja superior ligeramente hacia el ensamblaje de la pantalla, luego empuje hacia atrás desde las bisagras ...
- Una vez que las dos bisagras de la pantalla hayan despejado la mayúscula, retire la pantalla y déjela a un lado.

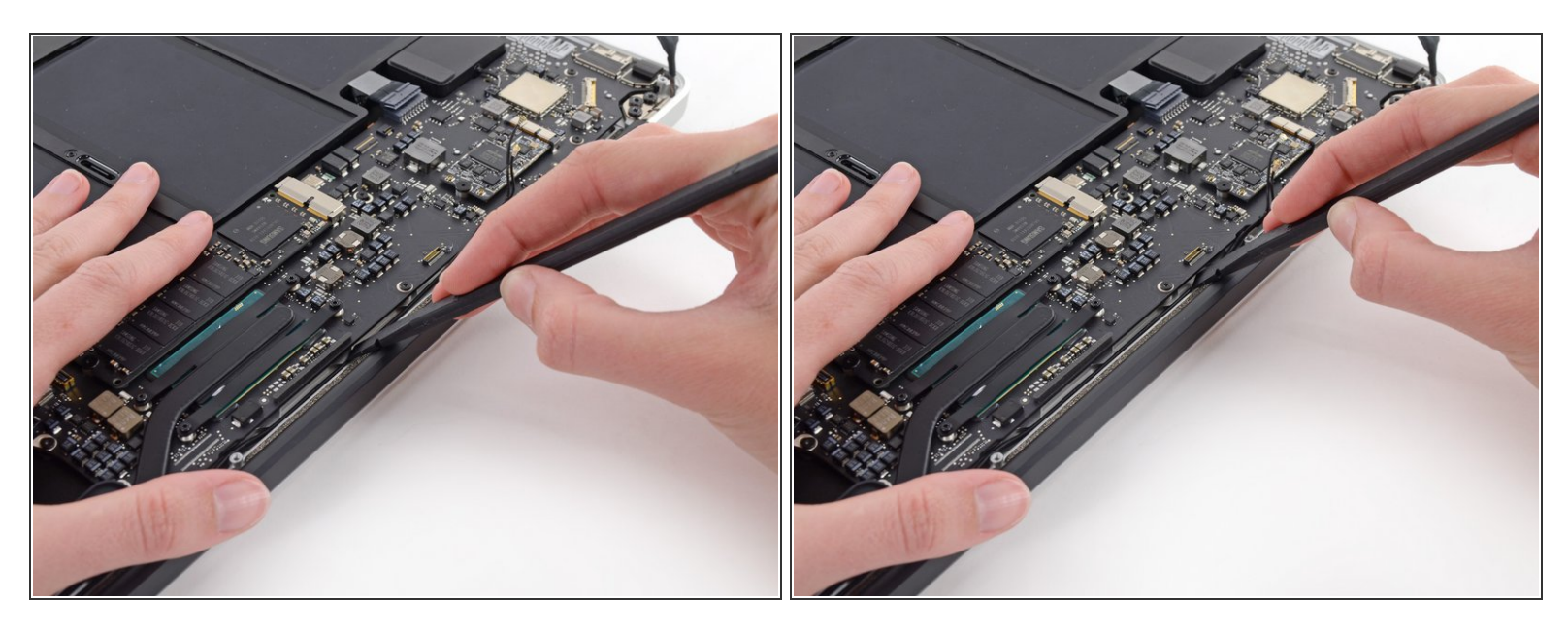

Durante el reensamblaje, use el extremo plano de un spudger para volver a colocar la antena Wi-Fi / Bluetooth en su canal.

Para volver a montar el dispositivo, siga estas instrucciones en orden inverso.